# MSS3: Adding, Editing and Removing Time Card Punches Job Aid

A punch can be added to an employee's time card directly by locating the employee through the employee search and opening the employee's time card page to access the time card. Missing punches for all employees on a selected date can be accessed from a dashboard banner. This allows you to quickly add all of the missing punches without having to visit each employee time card page.

Employees with missing time card punches will also appear in the To Do List. The To Do List displays all of the employees with missing punches for the entire pay period. This view of employees can be filtered to show only the employees who you are responsible for, rather than all of the employees in the company.

If your system was not configured to allow you to access missing punches from a dashboard banner or the To Do List, you can add punches directly in the employee time cards.

| Employee S            | earch          |           |                | Da      | ashboa         | rd Banner |                |         |                | Т           | o Do List                              |
|-----------------------|----------------|-----------|----------------|---------|----------------|-----------|----------------|---------|----------------|-------------|----------------------------------------|
| 1                     |                |           |                |         | \              |           |                |         |                |             |                                        |
| Dashboard             |                |           |                |         |                |           |                |         |                | Thu         | Aug-9 🤱 🔎 🚦 💭 🛛 Log Out                |
| Manager Day           | Dashboard      |           |                |         |                |           |                |         |                |             | To Do List                             |
| Find: Search Employee | Period:        | Current W | 'eek           | ~       | My Workg       | roups 🗸   |                |         | F              | Preferences | My Employees $\ \lor$ Preferences      |
| Process Payroll 🕀     | Sunday         |           | Monday         |         | Т              | uesday    | Wednes         | sday    | Thursda        | у           | Amber Bingham                          |
| Daily Operations      | 5              | August    | 6              | August  | 7              | August    | 8              | August  | 9              | August      | Amber Bingh Aug-10   Missing Punch     |
| O Dashboard           | Actual         | 937:32    | Actual         | 1489:00 | Actual         | 1764:18   | Actual         | 1199:36 | Scheduled      | 41          | 0                                      |
| Time Card Summary     | Scheduled      | 295:00    | Scheduled      | 305:00  | Scheduled      | 288:00    | Scheduled      | 311:30  | Shifts Worked  | 195         | Julia Eastcote                         |
| C Employee Exceptions | Diff           | 642:32    | Diff           | 1184:00 | Diff           | 1476:18   | Diff           | 888:06  | Leave Requests | 2           | Julia Eastcote Aug-10   Wildsing Putch |
| Point Thresholds      | Scheduled      | 37        | Scheduled      | 38      | Scheduled      | 36        | Scheduled      | 39      | Working Now    | 137         | 0                                      |
| O Points Balances     | Shifts Worked  | 143       | Shifts Worked  | 214     | Shifts Worked  | 257       | Shifts Worked  | 173     | Running Late   | 1           | Aug-10 Missing Punch                   |
| O Daily Approvals     | Edits Required | 24        | Edits Required | 25      | Edits Required | 21        | Edits Required | 27      | Missing Punch  | 98          | Danielle Linne                         |
|                       | Missing Punch  | 24        | Missing Punch  | 26      | Missing Punct  | n 36      | Missing Punch  | 24      | Absent Today   | 10          | Amy Ince<br>Oct-5   Cancel Leave       |

#### Add a Punch

To add a missing punch to an employee's time card, you can use the Action menu for the date of the punch, the Punch menu or you can type directly in the punch field of the missing punch in the Time Card.

| Hoskins, Amber N (Glenwood-Hospice-3FL-CNA-Day-DCN) |                        |                                  |             |                 |                  |           |            |             |           |
|-----------------------------------------------------|------------------------|----------------------------------|-------------|-----------------|------------------|-----------|------------|-------------|-----------|
| Time Card $\sim$                                    | Sheet $\smallsetminus$ | heet $ \sim $ Adjustments Undo A |             |                 | Approval         | Lock      |            |             |           |
| Last Name                                           | First N                | ame                              | MI          | D               | B                | adge      | Location   |             | Ur        |
| Hoskins                                             | Amber                  |                                  | N 8         | 308             |                  | 808       | Glenwood   | Gardens     | Ho        |
| •                                                   |                        |                                  |             |                 |                  |           |            |             |           |
| Data                                                | Schedules              |                                  |             |                 | Punches          |           |            |             |           |
| Date                                                |                        | Start                            | End         | IN              |                  | OUT       | Г          | Hours       |           |
| MON 👌 6                                             | 1                      | 7:00                             | 15:00       | <b>≗</b> + 7:00 | $\odot$          | ≗+ 14     | :57        | Reg         | 7:30      |
|                                                     | 1                      | 7:00                             | 15:00       | 6:55            | $\odot$          | 15        | :03        | Reg         | 7:30      |
|                                                     | 1                      | 7:00                             | 15:00       |                 | $\odot$          |           |            |             |           |
| TRIGGER                                             | ) Ti                   | rigger Wed                       | Aug-08 18 H | oskins, Amber   | N 8:00           | Absence 1 | Thu Aug-09 | 18 15:11 Ac | tive:TRUE |
| <b>THU &amp; 9</b>                                  | 1                      | 7:00                             | 15:00       | 6:57            | $\bigcirc$       |           | 0          | Reg         | 0:00      |
|                                                     |                        |                                  |             | /               |                  |           |            |             |           |
| Actior                                              | Action Menu            |                                  |             |                 |                  | Punch     | n P        | Vissing     |           |
| Punch Field                                         |                        |                                  |             | Menu            | Menu field Punch |           |            | ounch Al    | ert       |

Click the punch field and type the time of the punch. Be sure to include a "P" at the end of the time entry, unless you are using 24 hour time.

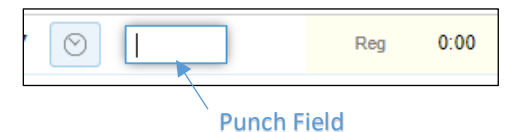

The total number of worked hours for the day is displayed in the Hours column of the Time Card.

| Pune    | Houro               |       |        |                    |
|---------|---------------------|-------|--------|--------------------|
| IN      | OUT                 | Hours |        |                    |
| 6:57 🛇  | <b>&amp;+</b> 16:00 | Reg   | 8:30 < | Total worked hours |
| $\odot$ |                     |       |        |                    |

#### Action Menu

To add a punch using the Action menu, click the Pencil icon (Action menu) for the date of the punch, select **Transactions** from the drop-down list and select **Add New Punch**.

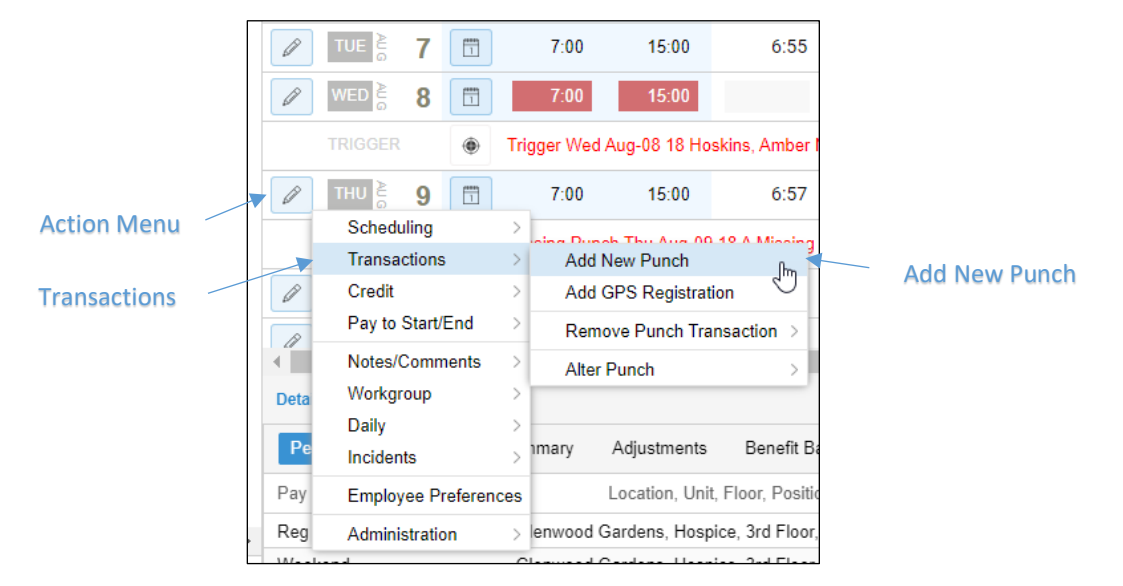

Add the punch time in the *Add Punch Transactions* window. Select a reason code if the punch being added is not a standard punch, for example when adding a tardy or left early punch, and indicate whether it was excused or not.

| Add Punch Trans  | action                        |     | $\otimes$ |
|------------------|-------------------------------|-----|-----------|
| Enter transactio | n date and time<br>08/09/2018 | 000 |           |
| Time:            | 15:00                         |     |           |
| Include GPS Lo   | cation Address:               |     |           |
| Address:         |                               |     |           |
| Reason Code:     | [no reason given]             | ~   |           |
| Notes:           | [no reason given]             |     |           |
|                  | TDY - Excused                 |     |           |
|                  | TDY - Unexcused               |     |           |
|                  | LFE - Excused                 |     |           |
|                  | LFE - Unexcused               |     |           |
|                  | ABS - Excused                 |     | Cancel    |
|                  | ABS - Unexcused               |     |           |
| 5                | ABS - Consecutive Days        |     |           |
| 7:00 15:         | ABS - No Call No Show         |     |           |
| 7:00 15:         | 00 Pnd FMLA                   |     |           |
|                  | Supervisor Call Back          |     | -         |

### If you are adding more than one punch, type a comma between the punch times

| - Enter transaction date and | time        |  |
|------------------------------|-------------|--|
| Date:                        | 08/10/2018  |  |
| Time:                        | 7:00, 15:00 |  |

#### Punch Menu

#### To add a punch, click the Punch menu icon and select Add New Punch.

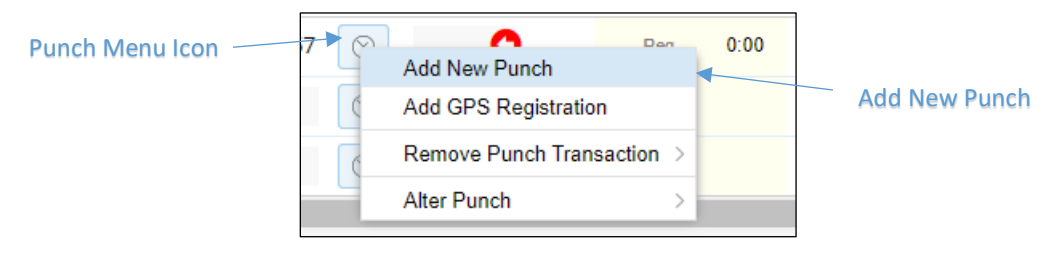

## Enter the time for the punch and a reason code if applicable.

| Add Punch Transaction           |                        |   | $\otimes$ |             |
|---------------------------------|------------------------|---|-----------|-------------|
| Enter transaction date a        | nd time                |   |           |             |
| Date:                           | 08/09/2018             |   |           |             |
| Time:                           | 15:00                  |   |           | Dunch Time  |
| Include GPS Location A          | Address:               |   |           | Punch Time  |
| Address:                        |                        |   |           |             |
| Reason Code:                    | [no reason given]      | ~ |           |             |
| Notes:                          | [no reason given]      |   |           | Reason Code |
|                                 | TDY - Excused          |   |           |             |
|                                 | TDY - Unexcused        |   |           |             |
|                                 | LFE - Excused          |   |           |             |
|                                 | LFE - Unexcused        |   |           |             |
|                                 | ABS - Excused          |   | Cancel    |             |
| 2011.g 1 011011 11107 103 00 11 | ABS - Unexcused        |   |           |             |
|                                 | ABS - Consecutive Days |   |           |             |
| 7:00 15:00                      | ABS - No Call No Show  |   |           |             |
| 7:00 15:00                      | Pnd FMLA               |   |           |             |
|                                 | Supervisor Call Back   |   |           |             |

You can add an explanation for why you are adding the punch in the Notes field.

|   | Reason Code: | TDY - Excused V                       |
|---|--------------|---------------------------------------|
|   | Notes:       | Late arrival due to traffic incident. |
| l |              |                                       |
|   |              |                                       |

#### Editing a Punch

To edit a punch in the employee's time card, click the punch you want to change and type the new time in the punch field.

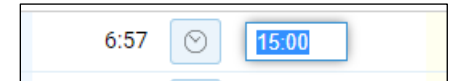

You can also edit a punch by clicking the Punch menu, selecting **Alter Punch** and selecting the punch time you want to edit.

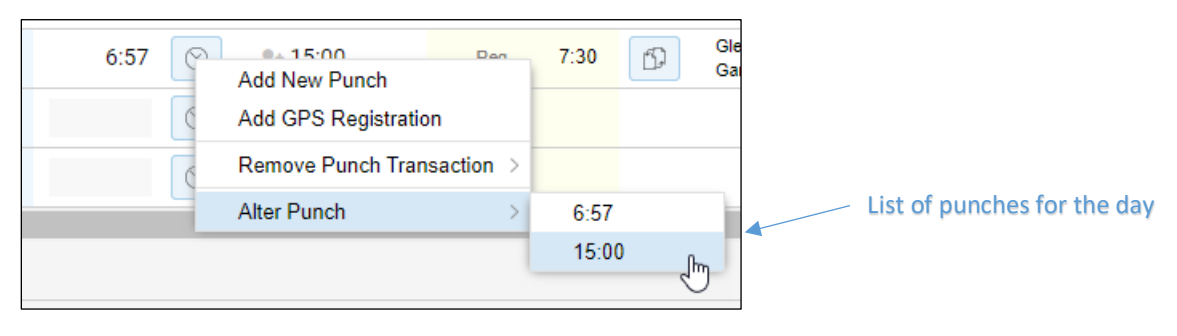

In the Change Transaction window, enter the new punch time and select **A Standard Punch** in the Transaction Alignment drop-down list. If the new punch time falls outside of the timeframe for the shift, select a transaction alignment to indicate whether it is the start or end of a shift or part of a previous shift.

| Change Transaction     | $\otimes$                  |
|------------------------|----------------------------|
| Transaction Properties |                            |
| Date:                  | 08/09/2018                 |
| Time:                  | 16:00                      |
| Transaction Alignment: | A Standard Punch V         |
| Callback Style:        | A Standard Punch           |
| Reason Code            | The Start of a Shift       |
| Notoo                  | The End of a Shift         |
| Notes:                 | Part of the Previous Shift |
|                        |                            |
|                        |                            |
|                        |                            |
|                        | Ok Cancel                  |

If a punch outside of the shift timeframe is added as a standard punch, the punch will appear on a new line in the time card as the start of a new shift.

| Dete      | Schedule | IS  | Pun                | Hours |       |      |   |
|-----------|----------|-----|--------------------|-------|-------|------|---|
| Date      | Start    | End | IN                 | OUT   | Hours |      |   |
| MON = 30  |          |     | 6:55a 📀            | 3:11p | Reg   | 7:45 | Ð |
| DUE 🗧 31  |          |     | 6:54a 🕑            | 0     | Reg   | 0:00 | ß |
| Ø         |          |     | 5:30p 🕥            | 0     |       |      | Ð |
| Ø WED 6 1 |          |     | 6:56a <sub>오</sub> | 3:08p | Reg   | 7:45 | ß |

If you need to edit a punch for a callback, where the employee has returned to work later in the day after working a full shift, you can indicate the type of callback the punch is designated as in the Callback Style dropdown list.

| Change Transaction     |                       | $\otimes$ |
|------------------------|-----------------------|-----------|
| Transaction Properties |                       |           |
| Date:                  | 08/09/2018            |           |
| Time:                  | 16:00                 |           |
| Transaction Alignment: | A Standard Punch      | ~         |
| Callback Style:        | None                  | ~         |
| Reason Code:           | None                  |           |
| Notes:                 | CallBack Style 1      |           |
| 140165.                | On Call               |           |
|                        | CallBack Style 2      |           |
|                        | Unscheduled Call Back |           |
|                        | CallBack Style 3      |           |
|                        | Supervisor Call Back  |           |
|                        | CallBack Style 4      | -         |
| 100                    | 2nd Shift Call Back   |           |
| 7:00 15:00             | CallBack Style 5      |           |
| 7:00 15:00             | Weekend Call Back     |           |

A reason code can be added to a punch to explain why the punch is outside of a schedule timeframe.

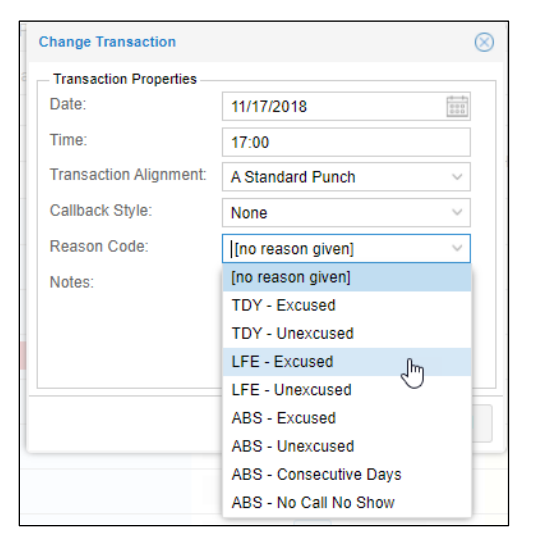

#### Removing a Punch

To remove a punch from an employee's time card, click the Punch menu for the date of the punch you are removing and select **Remove Punch Transaction** from the drop-down list. Next, select the time of the punch you are removing.

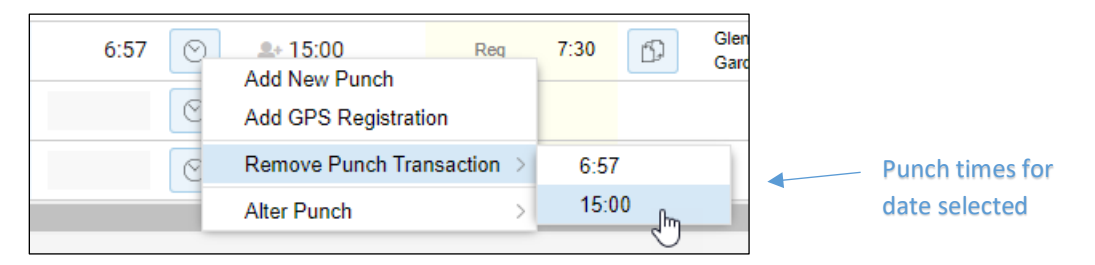

You can also delete a punch by highlighting the punch cell entry in the Time Card and clicking delete.

©2020-2021 Attendance on Demand, Inc. All rights reserved. Attendance on Demand is a registered trademark of Attendance on Demand, Inc. (AOD). Nothing contained here supersedes your obligations under applicable contracts or federal, state and local laws in using AOD's services. All content is provided for illustration purposes only.